# Οδηγός για την ηλεκτρονική υποβολή αίτησης στην η-Υπηρεσία του Τμήματος Γεωργίας «Αίτηση Εγγραφής στο Μητρώο Εξοπλισμού Εφαρμογή Φυτοπροστατευτικών Προϊόντων ΦΠ »

## <u>Περιεχόμενα</u>

| Α.   | Εισαγωγή                                                               | . 3 |
|------|------------------------------------------------------------------------|-----|
| В.   | Εισαγωγή στο σύστημα «ΑΡΙΑΔΝΗ»                                         | . 4 |
| Г. Г | Παράδειγμα υποβολής αίτησης Εγγραφής στο Μητρώο Εξοπλισμού Εφαρμογή ΦΠ | . 6 |
| Δ.   | Ηλεκτρονικό μήνυμα (e-mail) για την υποβολή της αίτησης                | 20  |

#### Α. Εισαγωγή

Ο οδηγός αυτός ετοιμάστηκε στα πλαίσια της εφαρμογής του περί Φυτοπροστατευτικών Προϊόντων (Εθνικό Σχέδιο Δράσης) Διάταγμα του 2018, το οποίο μεταξύ άλλων υποχρεώνει την εγγραφή του εξοπλισμού εφαρμογής Φυτοπροστατευτικών Προϊόντων (ΦΠ) σε μητρώο από τους κατόχους του.

Στα πλαίσια του εκσυγχρονισμού και με στόχο την διευκόλυνση των αιτούντων το Τμήμα Γεωργίας εντάσσει την αίτηση Εγγραφής στο Μητρώο Εξοπλισμού Εφαρμογή ΦΠ στην Κυβερνητική Διαδικτυακή Δίοδο Ασφαλείας (ΑΡΙΑΔΝΗ).

Στόχος του Οδηγού είναι η λεπτομερής καθοδήγηση των αιτούντων για ορθή υποβολή αιτήματος μέσω του συστήματος ΑΡΙΑΔΝΗ για καταγραφή του εξοπλισμού εφαρμογής ΦΠ που έχει στην κατοχή του στο αντίστοιχο Μητρώο του Τμήματος Γεωργίας, έτσι ώστε να συμμορφώνεται με τις πρόνοιες της σχετικής Νομοθεσίας.

### Β. Εισαγωγή στο σύστημα <u>«ΑΡΙΑΔΝΗ»</u>

| <u>Α</u> ρχείο <u>Ε</u> πεξεργασία Π <u>ρ</u> οβολή <u>Ι</u> στορικό <u>Σ</u> ε | λιδοδείκτες Ερχαλεία <u>Β</u> οήθεια                                                                                 |                                                                | – o ×                |
|---------------------------------------------------------------------------------|----------------------------------------------------------------------------------------------------|----------------------------------------------------------------|----------------------|
| 👹 Κυβερνητική Διαδικτυακή Δίοδ 🗙 📗 -                                            | Μητρώο Αγροτών 🗙 🕂                                                                                                   |                                                                |                      |
| ← → ୯ ଢ ାତ  htt                                                                 |                                                                                                    | 🗙 🔍 Αναζήτηση                                                  | \ □ ≡                |
| 🔅 Πιο συχνά αναγνωσμ 🥘 Getting Starte                                           | Contract Headlines                                                                                                   |                                                                | 2 Επιλέξτε           |
|                                                                                 | οριάδνη Κυβερνητική Διαδικτυακή<br>Δίοδος Ασφαλείας (Αριάδνη) Αρχική σελίδα Διαδικτυακή κατάλογος<br>Πύλη η-Υπηρεσιώ | Ελληνικά Ερομαρία<br>ν Διαχείριση Μάθετε<br>Προφίλ Περισσότερα | - γλώσσα<br>Ελληνικά |
| 1.Ανοίξτε τον                                                                   | Τετάρτη, 25 Απριλίου 2018                                                                                            | Σύνδεση                                                        |                      |
| browser και<br>πληκτρολογήστε                                                   | Κατάλογος η-Υπηρεσιών                                                                                                |                                                                | 3.Επιλέξτε τον       |
| την οιευθυνση                                                                   | Ολές κατα κατηγορία Πολιτής Οργανίσμος Αντιπροσώπος                                                                  | ΤΕΛΕΥΤΑΙΑ ΝΕΑ                                                  | σύνδεσμο             |
|                                                                                 | Ονομα η-Υπηρεσίας Περιγραφή Απαιτήσεις Κοστος PDF                                                                    | SG Announcement                                                | «Σύνδεση»            |
| <u>cyprus.gov.cy</u>                                                            | Πλήρωση Θέσεων στη Δημόσια Υπηρεσία                                                                                  | ΥΑΠΚ - Τιμές Καυσίμων - Μη<br>διαθέσιμη από τις                |                      |
|                                                                                 | Χορηγίες και Επιδόματα                                                                                               | 16/09/2016 μέχρι τις<br>19/09/2016.                            |                      |
|                                                                                 | Υπηρεσίες σχετικά με Εταιρείες (ΤΕΕΕΠ)                                                                               | test myr                                                       |                      |
|                                                                                 | Γη και Κατοικία                                                                                                    | Περισσότερα                                                    |                      |
|                                                                                 | Οχήματα/Συγκοινωνίες                                                                                                 |                                                                |                      |
|                                                                                 | • Εργοδότηση                                                                                                    | <b>έ</b> - Εγγραφή                                             |                      |
|                                                                                 | Συνταξιοδότηση                                                                                                    |                                                                |                      |
|                                                                                 | Φορολογικά                                                                                                    | 1ληροφοριες<br>Διαδικασιών                                     |                      |
|                                                                                 | Τελωνεία                                                                                                    | Δημοσιου                                                       |                      |
|                                                                                 | Γεωργία/Αγροτική Ανάπτυξη/Περιβάλλον                                                                                 |                                                                |                      |
|                                                                                 | Αρχείο Πληθυσμού και Μετανάστευσης                                                                                   |                                                                |                      |
|                                                                                 | Ενημέρωση Καυσίμων                                                                                                   |                                                                |                      |
|                                                                                 | ▶ FATCA/CRS                                                                                                    |                                                                |                      |
|                                                                                 | Επιβεβαίωση Γνησιότητας Εγγράφου                                                                                     |                                                                |                      |
| - <mark>@start</mark> ♀ [] <b>≥</b> ♀<br>                                       |                                                                                                    |                                                                | ^ ┠ ╡ <sub>8</sub> k |

| ← → ♂ ŵ | 🛈 🔏 https://test.cyprus.gov.cy/cylogin/core/login?signin=bb0c370406acfdf50a5be20c69175f3e 🗸 🚥 🗟 🔍 Search | ₩\ 🖸 🕲 🖆                                                                                                    |
|---------|----------------------------------------------------------------------------------------------------|----------------------------------------------------------------------------------------------------|
|         | Εληνικά                                                                                                  | Πληκτρολογήστε τα στοιχεία σας<br>(«Όνομα Χρήστη» και «Κωδικός<br>Πρόσβασης») τα οποία είναι γνωστά<br>αφού έχει προηγηθεί η διαδικασία για τη<br>δημιουργία προφίλ στην «Αριάδνη» και<br>έχει πιστοποιηθεί το προφίλ σας και<br>πατήστε «Σύνδεση»<br>Εάν δεν έχετε προφίλ στην «Αριάδνη»<br>προχωρήστε με εγγραφή.<br>Για περεταίρω πληροφορίες ως προς την<br>διαδικασία δημιουργίας προφίλ στην<br>«Αριάδνη» ανατρέξτε στους πιο κάτω<br>συνδέσμους<br>https://cge.cyprus.gov.cy/cyloginregistration/km<br>wledgebase/help#general-question-3-header |

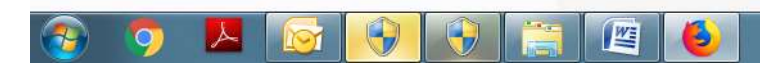

EN 🔺 📭 🚏 4 9:45 πμ 23/6/2020

#### Γ. Παράδειγμα υποβολής αίτησης Εγγραφής στο Μητρώο Εξοπλισμού Εφαρμογή ΦΠ

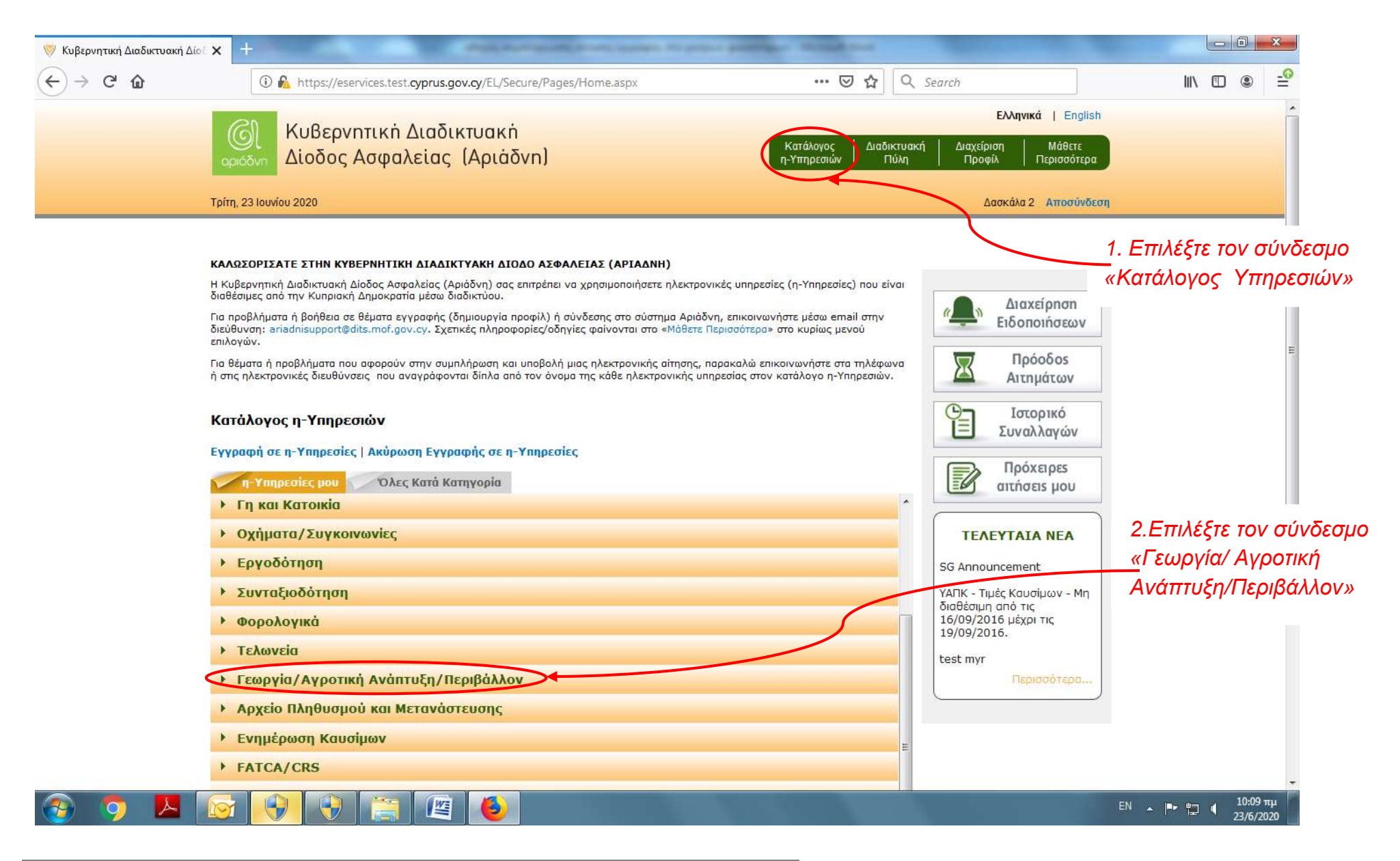

| C  eservices.cyprus.gov.cy/EL/Pages/Home.aspx                                                                                                    | ☆ ● <b>\$</b> 🔒 :                                                                                                    |
|----------------------------------------------------------------------------------------------------|----------------------------------------------------------------------------------------------------|
|                                                                                                    | Ελληνικά   English<br>Ικανακή Διαχείριση Μάθετε<br>Τύλη Προφίλ Περισσότερα                                                                                                    |
| Παρασκευή, 26 Ιουνίου 2020                                                                                                    | Σύνδεση                                                                                                    |
| ΚΑΣΟΣΟΡΙΖΑΤΕ ΣΤΗΝ ΚΥΒΕΡΝΗΤΙΚΗ ΔΙΔΙΚΥΥΚΗ ΔΙΟΔΟ ΔΕΦΑΛΕΙΑΕ (APIDAMH)       Η Κύβερνητική Διοδικτυακή Δύδος Ασφαλείος (Αριδίνη) σος επητρίπε να γρησιμοποιήστε ηλακτρονικός μπηρεσίες (η-Υπηρεσίες) που είναι διοθόσικα.       Διαθεσμές από την Κυπριακή Δημακρατία μέσω διαδικτύου. Ιδιώτες και Οργανισμοί πρέπι να εγγραφούν για να είναι δυνάτή η σύνδεση στην διοθός Ασφαλείος (Αριβίνη) σος επητρίπε να γρησιμοποιήστε ηλακτρονικός μπηρεσίες (η-Υπηρεσίες) που είναι διαθέσικας ή βρήθεια σε θέματε εγγραφιό (δημιουργία προφίλ) ή αύνδεσης στο σύστημα Αριδόνη, επικαινωνήστε μέσω έπαλοι.       Το πορβλήματο ή βρήθεια σε θέματε εγγραφής (δημιουργία προφίλ) ή αύνδεσης στο σύστημα Αριδίνω, επικαινωνήστε μέσω έπαλοι.       Το θέματα ή προβλήματο ή βρήθεια σε θέματε εγγραφιζού στην συμπλήρωση και υποβολή μας ηλεκτρονικής υπηρεσίες στο κατάλουνσαν.       Το θέματα ή προβλήματο που αφορούν στην συμπλήρωση και υποβολή μας ηλεκτρονικής υπηρεσίες στο κατάλουνσαν ή στο πλόμους την συμπλήρωση και υποβολή μας ηλεκτρονικής υπηρεσίες στο κατάλογου η-Υπηρεσιών.       Κατάλουσας που συναγράφουνται δίπλα από τον άνομα της κάθε ηλεκτρονικής υπηρεσίες στο κατάλουν η στο πηλέρμους ή τη προβλήματε στο πηλέρμους τους πατάλους τους πατάλους τους τους πατάλους η στο πηλεφονια δίπλα στο σύστημα Αριδιά Αμπηρεσίες στο κατάλους η στο προβλήματος η στο προβλήματος η Τους τους τους τους τους τους τους τους τ | 3. Επιλέξτε τον σύνδεσμο «Υποβ<br>Αίτηση Εγγραφής στο Μητ<br>Εξοπλισμού Εφαρμα<br>Φυτοπροστατευτικών Προϊόντων Φ<br>Γιροφιλ μεσω<br>e-banking<br>Πληροφορίες<br>Δημοσίου<br>Γεκεγται ΝΕΑ<br>Εκτακτες Τουτοποιήσεις<br>λόψω COVID-19<br>Γερισσότερα. |
| Εγγραφή στο Μητρώο Αγρατών Εγγραφή στο Μητρώο Αγρατών Υποστηρίζεται από όλους τους<br>Browsers<br>-Απαιτείται Ταυτοποίηση προφίλ<br>από Κυβερνητικό Γραφείο                                                                                                    |                                                                                                    |
|                                                                                                    |                                                                                                    |

| 💓 Κυβερνητική Διαδικτυακή Δίο 🛛 🗙 🕔     | 😻 CeGG - ΥΠΟΒΟΛΗ ΑΙΤΗΣΗΣ ΕΓ       | × +>                                                | and the second second s | Strengt State          |                                 |
|-----------------------------------------|-----------------------------------|-----------------------------------------------------|----------------------------------------------------------------------------------------------------|------------------------|---------------------------------|
| $\leftrightarrow$ > C $\textcircled{a}$ | 🛈 🚯 https://eforms.test. <b>c</b> | yprus.gov.cy/MOA/DOA/PlantProtEquipReg              | 🗐 🚥 🖾 🏠 🔍 Search                                                                                                    |                        | ₩\ 🗊 🔹 🚅                        |
| - GI Ku                                 | βερνητική Διαδικ                  | τυακή                                               |                                                                                                    | Eng                    | glish   Ελληνικά                |
|                                         | οδος Ασφαλείας (                  | Αριάδνn)                                            | Κατάλογος Διαδικτυακή<br>η-Υπηρεσιών Πύλη                                                                                                    | Διαχείρηση<br>Προφίλ Γ | Μάθετε<br>Περισσότερα           |
| Τρίτη, 23 Ιουνίου                       | 2020                              |                                                     |                                                                                                    | Δασκάλα :              | 2 Αποσύνδεση                    |
|                                         |                                   |                                                     |                                                                                                    |                        | E                               |
|                                         |                                   |                                                     |                                                                                                    |                        |                                 |
|                                         |                                   |                                                     | Εκτύπωση                                                                                                    | Υποβολή                |                                 |
|                                         |                                   | ΚΥΠΡΙΑΚΗ ΔΗΜΟΚΕ                                     | PATIA                                                                                                    | a b                    | ειφανίζονται αυτόμ              |
|                                         | A Contraction                     | ΥΠΟΥΡΓΕΙΟ ΓΕΩΡΓΙΑΣ ΑΓΡΟΤΙΚΗΣ ΑΝΑΠΤ<br>ΤΜΗΜΑ ΓΕΩΡΓΙΑ | ΥΞΗΣ ΚΑΙ ΠΕΡΙΒΑΛΛΟΝΤΟΣ<br>Σ                                                                                                    | Cast                   | και δεν τροποποιο               |
|                                         | VEODOALLAITU                      |                                                     |                                                                                                    |                        |                                 |
|                                         | YIIOBOAH AITH                     |                                                     | ΜΟΥ ΕΦΑΡΜΟΙ ΗΣ ΦΥ ΙΟΠΡΟΣΙΑΤΕΥ<br>Ι                                                                                                    | ΠΚΩΝ                   |                                 |
|                                         | Στοιχεία Αιτητή                   |                                                     |                                                                                                    |                        |                                 |
|                                         |                                   |                                                     |                                                                                                    | . /                    |                                 |
|                                         | Ονομα                             | VINNENNA                                            |                                                                                                    |                        |                                 |
|                                         | Επίθετο                           | NPO 8700                                            |                                                                                                    |                        |                                 |
|                                         | Αριθμός Ταυτότητας                | 2000324V                                            |                                                                                                    |                        |                                 |
|                                         |                                   |                                                     |                                                                                                    |                        |                                 |
|                                         | Ημ. Γέννησης                      | XXXXX                                               |                                                                                                    |                        | Η καταχώρηση                    |
|                                         | Ημ. Γέννησης<br>Ηλ. Ταχυδρομείο   |                                                     |                                                                                                    | J                      | Η καταχώρηση<br>κινητού τηλεφών |

| 🤝 Κυβερνητική Διαδικτυακή | Δίο 🗙 😻 CeGG - ΥΠΟΒΟΛΗ Α                                  |                                                           | And in case of the local division of the local division of the loc | Survey Station                                 | 10.000 (              |                                                   |                              | x        |
|---------------------------|-----------------------------------------------------------|-----------------------------------------------------------|----------------------------------------------------------------------------------------------------|------------------------------------------------|-----------------------|---------------------------------------------------|------------------------------|----------|
| ← → ♂ @                   | 🛈 💊 https://efo                                           | rms.test. <b>cyprus.gov.cy</b> /MO/                       | A/DOA/PlantProtEquipReg                                                                                                    | 120%                                           | ⊌ ☆ ⊂                 | L Search                                          |                              | -0       |
|                           | *Τηλέφωνο<br>Κινητό                                       |                                                           |                                                                                                    |                                                |                       |                                                   |                              | 1        |
| <                         | Ταχυδρομική Δι                                            | εύθυνση                                                   |                                                                                                    | <u> </u>                                       |                       | Γα στοιχεία της<br>διεύθυνσης εμ                  | ς ταχυδρομικής<br>φανίζονται |          |
|                           | *Οδός                                                     | 3007AROMOR                                                |                                                                                                    | αυτόματα αλλά υπάρχει<br>δυνατότητα διόρθωσης. |                       |                                                   |                              |          |
|                           | *Αριθμός                                                  | Ж                                                         |                                                                                                    |                                                |                       | —<br>Όπου * η κατα                                | ιχώρηση είναι                |          |
|                           | Αρ. Διαμερίσματος                                         |                                                           |                                                                                                    | υποχρεωτική                                    |                       |                                                   |                              |          |
|                           | *Δήμος/Κοινότητα                                          | XXXXXXXX                                                  |                                                                                                    |                                                |                       | Η διεύθυνση αυτή αποτελεί τι<br>επίσημη διεύθυνση |                              |          |
|                           | *Ταχ. Κώδικας                                             | XXX                                                       |                                                                                                    |                                                |                       | επικοινωνίας μ<br>Γεωρνίας.                       | ιε το Τμήμα                  |          |
|                           | *Επαρχια                                                  | XXXXXX                                                    |                                                                                                    |                                                |                       |                                                   |                              | ш        |
|                           | ид. обрюц                                                 |                                                           |                                                                                                    | ουρίδας                                        |                       |                                                   |                              |          |
|                           | Πινακας Εξοπλι                                            | σμού Χρήστη                                               |                                                                                                    |                                                |                       |                                                   |                              |          |
|                           | Αριθμός Μητρώου<br>Εγγραφής<br>Εξοπλισμού<br>Εφαρμογής ΦΠ | Αριθμός<br>Αναφοράς<br>Ελέγχου<br>Εξοπλισμού<br>Εφαρμογής | Είδος Εξοπλισμού<br>Εφαρμογής ΦΠ                                                                                                    | Άλλη Κατηγορία                                 | Ενεργός/Μη<br>Ενεργός |                                                   |                              |          |
|                           | МЕФ00003                                                  |                                                           | ΠΕΚΚΑ ΧΕΙΡΟΣ                                                                                                    |                                                | Ενεργός               |                                                   | <b>D</b>                     |          |
| 📀 🧔 🔼                     |                                                           | ۷                                                         |                                                                                                    | 1. 1. 1                                        |                       |                                                   | EN 🔺 🏴 🛱 10:56 m<br>23/6/20  | τμ<br>20 |

| <) → C @ | 🛈 🔏 https://efo                                           | rms.test. <b>cyprus.gov.cy</b> /M                         | OA/DOA/PlantProtEquipReg                                        | E (120%)                            | 🚥 🗵 😭 🔍 Search                       |      | III\ []                                              |
|----------|-----------------------------------------------------------|-----------------------------------------------------------|-----------------------------------------------------------------|-------------------------------------|--------------------------------------|------|------------------------------------------------------|
|          | Πινακας Εξοπλι                                            | σμού Χρήστη                                               |                                                                 |                                     |                                      |      |                                                      |
|          | Αριθμός Μητρώου<br>Εγγραφής<br>Εξοπλισμού<br>Εφαρμογής ΦΠ | Αριθμός<br>Αναφοράς<br>Ελέγχου<br>Εξοπλισμού<br>Εφαρμογής | Είδος Εξοπλισμού<br>Εφαρμογής ΦΠ                                | Άλλη Κατηγορία                      | Ενεργός/Μη<br>Ενεργός                |      |                                                      |
|          | MEФ00003                                                  |                                                           | ΠΕΚΚΑ ΧΕΙΡΟΣ<br>(ΤΡΑΚΤΕΡ)                                       |                                     | Ενεργός                              | 9    | Για να καταχωρήσετε στ                               |
|          | ΜEΦ00004                                                  |                                                           | ΕΞΟΠΛΙΣΜΟΣ<br>ΕΦΑΡΜΟΓΗΣ<br>ΚΟΚΚΩΔΩΝ<br>ΦΥΤΟΠΡΟΣΤΑΤ<br>ΠΡΟΙΌΝΤΩΝ |                                     | Ενεργός                              | •    | εφαρμογής ΦΠ<br>(ψεκαστήρα) πατήστε το<br>εικονίδιο. |
|          | ΜΕΦ00005                                                  |                                                           | ΑΛΛΗ ΚΑΤΗΓΟΡΙΑ<br>(ΣΥΜΠΛΗΡΩΣΕ)                                  | CUSTOM MODEL                        | Ενεργός                              | -    |                                                      |
|          | Υπεύθυνη Δήλα<br>□ Δηλώνω υπεύθα<br>πάνω στοιχεία είνα    | υση<br>υνα και εν γνώσε<br>ιι ορθά και αληθή              | ι των συνεπειών του<br>j. Για περισσότερες Π                    | Νόμου αναφορικά<br>ληροφορίες πατήα | με ψευδείς δηλώσεις ότι τ<br>στε εδώ | απιο |                                                      |

|  |                   |                                   | MOA/DOA/DisptBratEquipBag                                   |                                                         | Q. Saarah        |                             |  |  |  |  |
|--|-------------------|-----------------------------------|-------------------------------------------------------------|---------------------------------------------------------|------------------|-----------------------------|--|--|--|--|
|  | Ma https://elonn: | s.test.cyprus.gov.cy              | MOA/DOA/PlantProtequipkeg                                   |                                                         | Search           |                             |  |  |  |  |
|  |                   |                                   |                                                             |                                                         |                  |                             |  |  |  |  |
|  | Πινακάς Εςοπ.     | Ποοσθήκη/                         | Αλλανή Εξοπλισμού                                           |                                                         | ×                |                             |  |  |  |  |
|  |                   | r ipocorficiji                    |                                                             |                                                         |                  | Από τον κατάλονο επιλέξτε τ |  |  |  |  |
|  |                   |                                   |                                                             |                                                         |                  |                             |  |  |  |  |
|  | Εγγραφής          |                                   |                                                             |                                                         |                  |                             |  |  |  |  |
|  | Εξοπλισμού        | Είδος<br>Εξοπλισμού               | Επιλέξτε                                                    |                                                         |                  | ΨΓΓ ΠΟυ κατεχετε.           |  |  |  |  |
|  | Εφαρμογής ΦΠ      | Εφαρμογής                         | Επιλέξτε                                                    |                                                         | Ŭ                |                             |  |  |  |  |
|  | MEФ00003          | ФП                                | ΑΕΡΟΣΚΑΦΗ                                                   | 2ε περιπτωση που επιλεξετε<br>«Άλλη Κατηγορία» καλείστε |                  |                             |  |  |  |  |
|  |                   |                                   | ΑΛΛΗ ΚΑΤΗΓΟΡΙΑ (ΣΥΜΠΛΗΡΩΣΕ)                                 |                                                         |                  |                             |  |  |  |  |
|  |                   |                                   | ΑΝΤΕΝΕΣ                                                     |                                                         |                  | να συμπληρώσετε το είδος    |  |  |  |  |
|  | ΜΕΦ00004          |                                   | ΑΝΤΕΝΕΣ - ΗΛΕΚΤΡΑΝΤΛΙΕΣ                                     | του ψεκαστήρα σας.                                      |                  |                             |  |  |  |  |
|  |                   | ΑΝΤΕΝΕΣ – ΜΕ ΠΕΚΚΕΣ ΧΕΙΡΟΣ ΤΡΑΚΤΙ |                                                             |                                                         |                  |                             |  |  |  |  |
|  |                   |                                   | ΑΝΤΈΝΕΣ – ΠΕΚΚΑ ΧΕΙΡΟΣ ΤΡΑΚΤΈΡ - Ι                          |                                                         |                  |                             |  |  |  |  |
|  |                   |                                   | ΕΞΟΠΛΙΣΜΟΣ ΕΦΑΡΜΟΓΗΣ ΦΥΤΟΠΡΟΣ                               |                                                         |                  |                             |  |  |  |  |
|  | MEΦ00005          |                                   | ΕΞΟΠΛΙΣΜΟΣ ΕΦΑΡΜΟΓΗΣ ΚΟΚΚΩΔΩΝ ΦΥΤΟΠΡΟΣΤΑΤΕΥΤΙΚΩΝ ΠΡΟΪ́ΟΝΤΩΝ |                                                         |                  |                             |  |  |  |  |
|  |                   |                                   | ΕΞΟΠΛΙΣΜΟΣ ΕΦΑΡΜΟΓΗΣ ΚΟΚΚΩΔΩΝ                               |                                                         |                  |                             |  |  |  |  |
|  |                   |                                   | ΕΞΟΠΛΙΣΜΟΣ ΕΦΑΡΜΟΓΗΣ ΜΕΤΑΣΥΛΛΕ                              |                                                         |                  |                             |  |  |  |  |
|  |                   |                                   | ΕΠΙΝΩΤΙΟΙ                                                   |                                                         |                  |                             |  |  |  |  |
|  |                   |                                   | ΕΠΙΝΩΤΙΟΙ ΜΗΧΑΝΟΚΙΝΗΤΟΙ                                     |                                                         |                  |                             |  |  |  |  |
|  |                   |                                   | ΗΛΕΚΤΡΑΝΤΛΙΕΣ                                               |                                                         |                  |                             |  |  |  |  |
|  | Υπεύθυνη Δήλ      | λωση                              | ΙΣΤΟΣ                                                       |                                                         |                  |                             |  |  |  |  |
|  |                   |                                   | KANONI                                                      |                                                         |                  |                             |  |  |  |  |
|  | 🗌 Δηλώνω υπεύ     | θυνα και εν γν                    | ο ΝΕΦΕΛΟΨΕΚΑΣΤΗΡΑΣ                                          |                                                         |                  |                             |  |  |  |  |
|  | πάνω στοιχεία είν | ναι ορθά και αλ                   | α ΠΕΚΚΑ ΧΕΙΡΟΣ (ΜΗΧΑΝΟΚΊΝΗΤΟΣ)                              |                                                         |                  |                             |  |  |  |  |
|  |                   |                                   | ΠΕΚΚΑ ΧΕΙΡΟΣ (ΤΡΑΚΤΕΡ)                                      |                                                         |                  |                             |  |  |  |  |
|  |                   |                                   | ΨΕΚΑΣΤΗΡΕΣ ΧΕΡΙΟΥ                                           |                                                         |                  |                             |  |  |  |  |
|  |                   |                                   |                                                             |                                                         | Εκτύπωση Υπαβολή |                             |  |  |  |  |

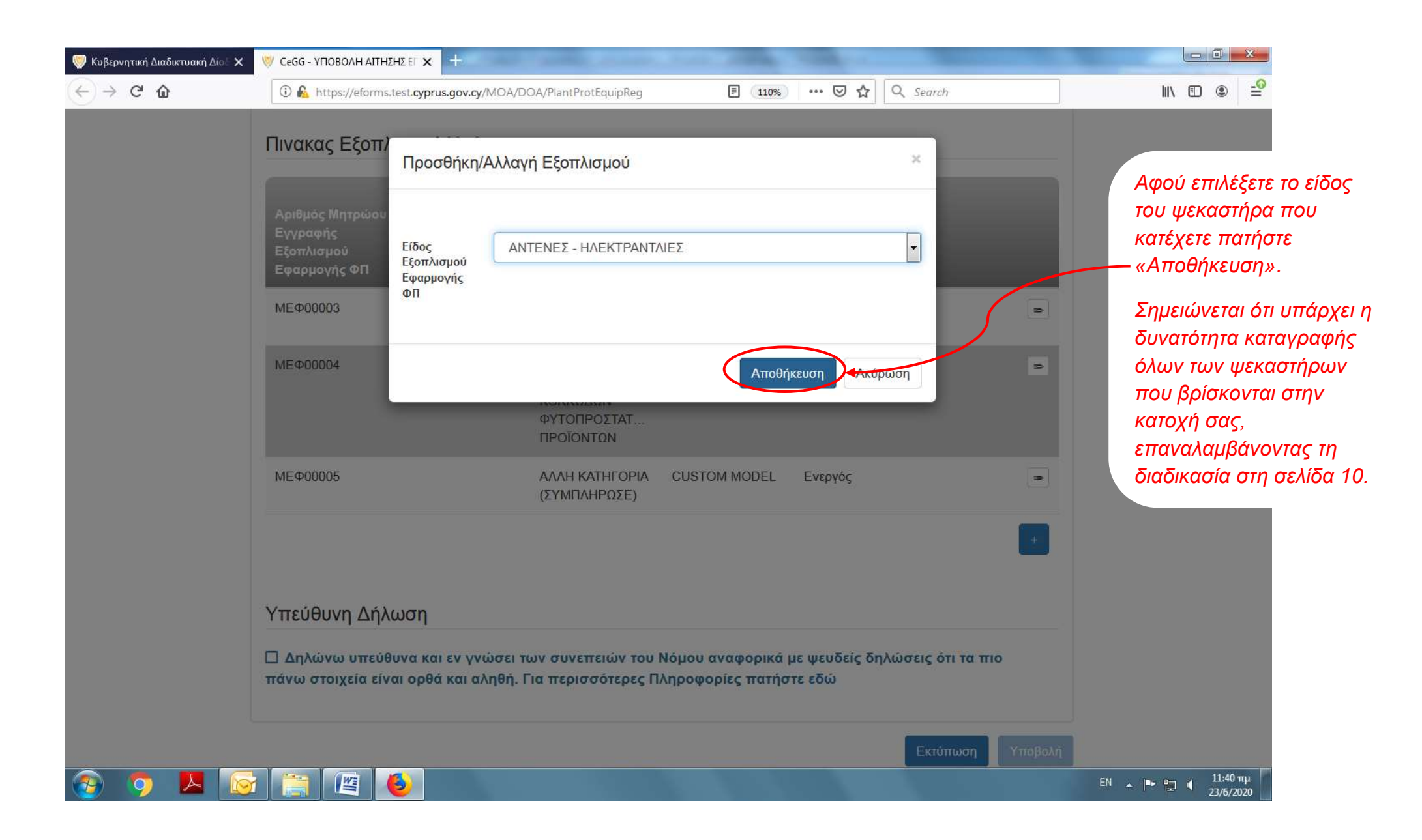

| $\rightarrow$ C $\textcircled{a}$ | 🛈 🔏 https://efc                                           | rms.test.cyprus.gov.cy/M                       | 10A/D0A/PlantProtEquipReg                                       | 120%                                            | ••• 🗵 🟠 🔍 Search      |    | ₩\ 🗈 🔹 🖆                                                                                 |
|-----------------------------------|-----------------------------------------------------------|------------------------------------------------|-----------------------------------------------------------------|-------------------------------------------------|-----------------------|----|------------------------------------------------------------------------------------------|
|                                   | Ταχ. Θυρίδα                                               |                                                |                                                                 | Ταχ. Κώδικας-Ταχ.<br>Θυρίδας                    |                       |    | Στον Πίνακα Εξοπλισμού<br>Χράστη καίνονται όλοι οι                                       |
|                                   | Πινακας Εξοπλ                                             | σμού Χρήστη<br>Αριθμός                         |                                                                 | φεκαστήρες που έχουν<br>δηλωθεί από τον χρήστη. |                       |    |                                                                                          |
|                                   | Αριθμός Μητρώου<br>Εγγραφής<br>Εξοπλισμού<br>Εφαρμογής ΦΠ | Αναφοράς<br>Ελέγχου<br>Εξοπλισμού<br>Εφαρμογής | Είδος Εξοπλισμού<br>Εφαρμογής ΦΠ                                | Άλλη Κατηγορία                                  | Ενεργός/Μη<br>Ενεργός |    | — Ο αριθμός αυτός<br>εμφανίζεται μετά την<br>υποβολή της αίτησης                         |
|                                   | МЕФ00003                                                  |                                                | ΠΕΚΚΑ ΧΕΙΡΟΣ<br>(ΤΡΑΚΤΕΡ)                                       |                                                 | Ενεργός               |    | Σημαντικό στοιχείο<br>αποτελεί ο Αριθμός                                                 |
|                                   | MEФ00004                                                  |                                                | ΕΞΟΠΛΙΣΜΟΣ<br>ΕΦΑΡΜΟΓΗΣ<br>ΚΟΚΚΩΔΩΝ<br>ΦΥΤΟΠΡΟΣΤΑΤ<br>ΠΡΟΙΌΝΤΩΝ |                                                 | Ενεργός               | ۵  | Μητρώου Εγγραφής<br>Εξοπλισμού Εφαρμογής<br>ΦΠ, ο οποίος πρέπει να<br>φυλάσσεται από τον |
|                                   | MEФ00005                                                  |                                                | ΑΛΛΗ ΚΑΤΗΓΟΡΙΑ<br>(ΣΥΜΠΛΗΡΩΣΕ)                                  | CUSTOM MODEL                                    | Ενεργός               |    | χρήστη και είναι μοναδικι<br>για κάθε ψεκαστήρα που                                      |
|                                   |                                                           |                                                | ΑΝΤΈΝΕΣ -<br>ΗΛΕΚΤΡΑΝΤΛΙΕΣ                                      |                                                 | Ενεργός               | E0 | καταχωρείται.                                                                            |
|                                   |                                                           |                                                |                                                                 |                                                 |                       | +  |                                                                                          |

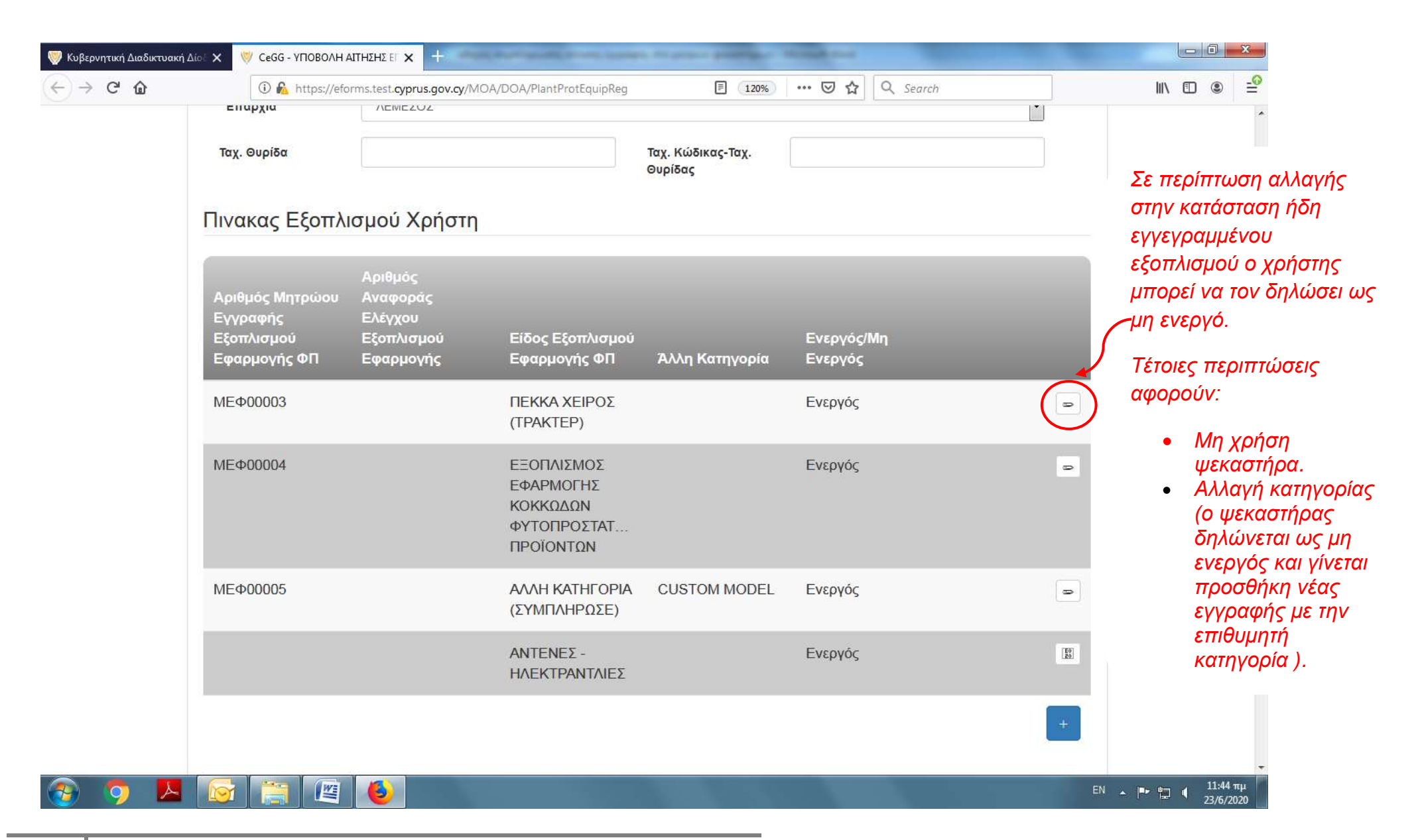

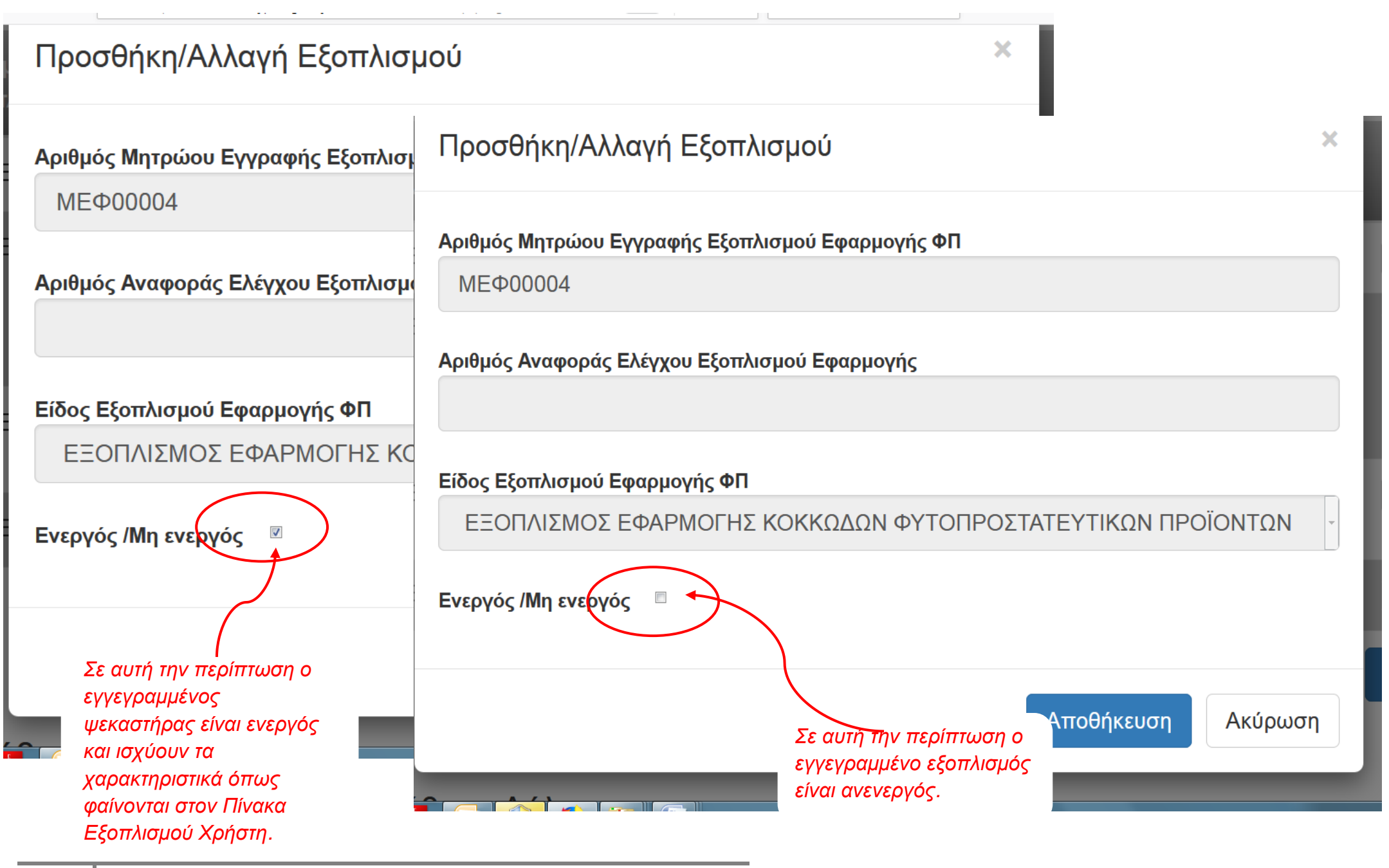

| 🤝 Κυβερνητική Διαδικτυακ                | ή Δίολ 🗙 🛛 🦁 Cegg - ΥΠΟΒΟΛΗ ΑΙΤΗΣΗΣ ΕΓ 🗙 🕂                                                                 | Angel, Marringson, Street, Specific                             | a reason provider a | And and               |                                                                                                    |
|-----------------------------------------|----------------------------------------------------------------------------------------------------|-----------------------------------------------------------------|---------------------|-----------------------|----------------------------------------------------------------------------------------------------|
| $\leftrightarrow$ > C $\textcircled{a}$ | 1 https://eforms.test.cyprus.gov.c                                                                         | y/MOA/DOA/PlantProtEquipReg                                     | 120%                | 🛛 🕁 🔍 Search          |                                                                                                    |
|                                         | Πινακας Εξοπλισμού Χρήσ                                                                                    | τη                                                              |                     |                       |                                                                                                    |
|                                         | Αριθμός<br>Αριθμός Μητρώου Αναφοράς<br>Εγγραφής Ελέγχου<br>Εξοπλισμού Εξοπλισμού<br>Εφαρμογής ΦΠ Εφαρμογής | Είδος Εξοπλισμού<br>Εφαρμογής ΦΠ                                | Άλλη Κατηγορία      | Ενεργός/Μη<br>Ενεργός | Σε περίπτωση που<br>αποθηκεύσετε την<br>επιλογή «Μη ενεργός»,<br>ο Πίνακας Εξοπλισμού<br>Χρήστη ευφανίζει την |
|                                         | ΜΕΦ <mark>0000</mark> 3                                                                                    | ΠΕΚΚΑ ΧΕΙΡΟΣ<br>(ΤΡΑΚΤΕΡ)                                       |                     | Ενεργός               | εγγραφή ως μη ενεργή.                                                                                         |
|                                         | МЕФ00004                                                                                                   | ΕΞΟΠΛΙΣΜΟΣ<br>ΕΦΑΡΜΟΓΗΣ<br>ΚΟΚΚΩΔΩΝ<br>ΦΥΤΟΠΡΟΣΤΑΤ<br>ΠΡΟΙΌΝΤΩΝ | (                   | Μη Ενεργός            | -                                                                                                    |
|                                         | МЕФ00005                                                                                                   | ΑΛΛΗ ΚΑΤΗΓΟΡΙΑ<br>(ΣΥΜΠΛΗΡΩΣΕ)                                  | CUSTOM MODEL        | Ενεργός               | D                                                                                                    |
|                                         |                                                                                                    | ΑΝΤΈΝΕΣ -<br>ΗΛΕΚΤΡΑΝΤΛΙΕΣ                                      |                     | Ενεργός               | [ <u>80</u> ]                                                                                                 |
|                                         |                                                                                                    |                                                                 |                     |                       | +                                                                                                    |
|                                         | Υπεύθυνη Δήλωση                                                                                            |                                                                 |                     |                       |                                                                                                    |
| 🚯 🧿 🕨                                   | 🗟 🚞 🖄 🌢                                                                                                    |                                                                 |                     |                       | EN 🔺 🏴 🛱 12:08 µµ<br>_23/6/2020                                                                               |

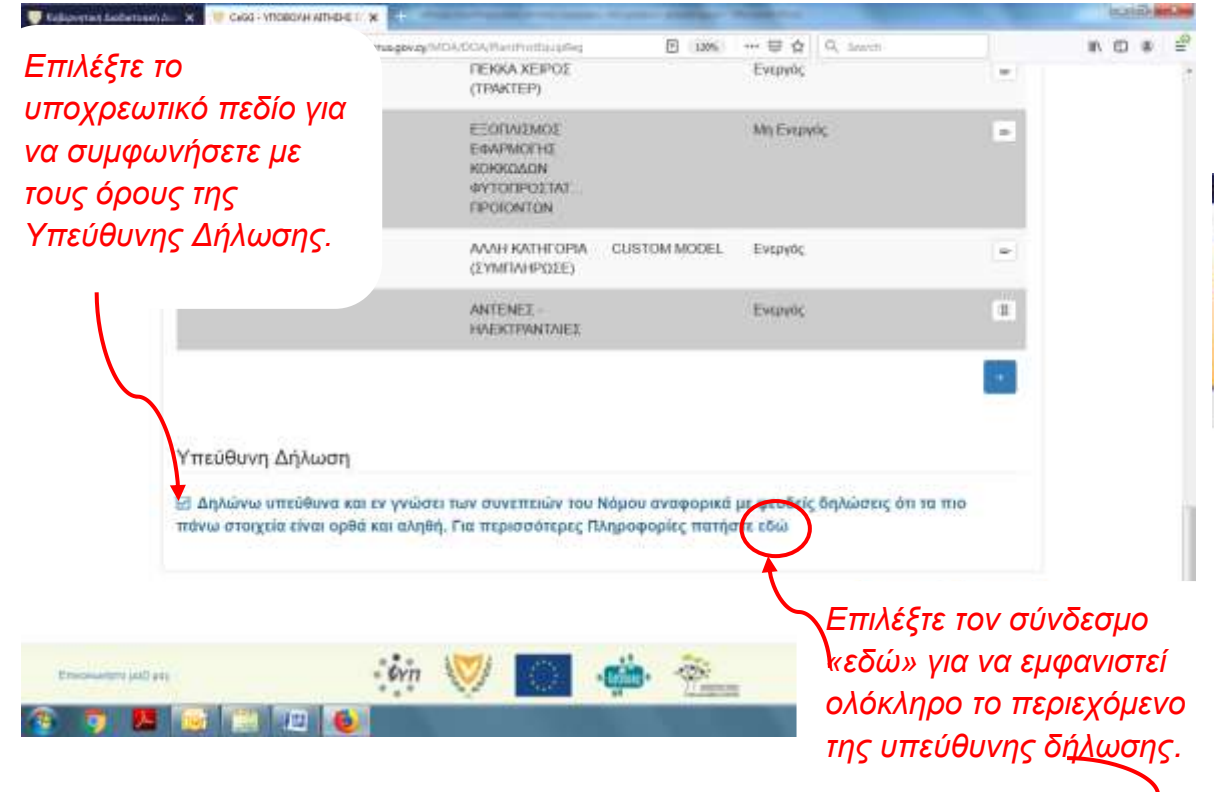

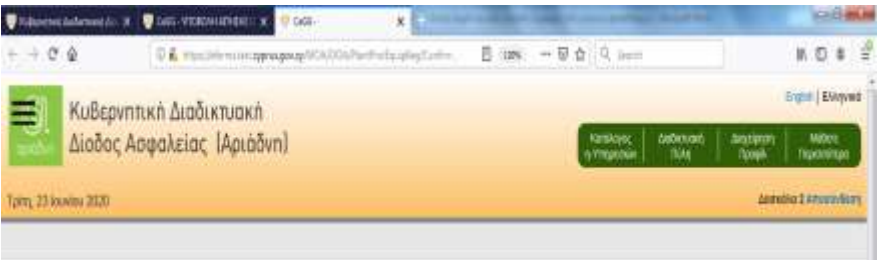

#### Υπεύθυνη Δήλωση

Δηλώνω υπολέυνα και σε γνώσα των συναταιών του Νόμου αναφορικά με μειδείς δηλώσιας ότι τα του πάνια στοχρία είναι αφθά και αληθή.

Προς απβιβιοίκαη των πιο πάνω και προυμέτων των διατάξεων του περί της Προπασίας των Φυσικών Εφοτάπων Έκριτης Επεξεργοσίας των Διδιερόνων Προσκαικού Χειρακτήρα και της Ελείθερης Κύκλαφορίος δεθομέτων Αιπών Νέρος του 2018, όπως σύστοτη τροποσιείται ή αντισθάπταται εξουσοδοτία το Τμήμη Γεωργίας να Ορτήσει σε μέρους μου τις προβλεπίωενος από το Νόμο βεβαιώσεις από τις Υπηρεσίες Κοινωνικών Απρολότεων, τον ΚΟΙΑΠ, το Σεμβούλιο Γεωρόγιου, τον Εφορο Εταφροίαν και Επίσημο Παρολήπτη, το Αρχείο Πληθυσμού και Μετονάπτουσης και οποιοδήποτε άλλη Υπηροσία ή Οργονισμό κρίνει οιότημα το Τμήμα Γεωργίας.

Επτεράσθετα, προσμένων των δαπάξεων του περί της Προστορίας των Φυσκών Προσίντων Έντντη της Επεξεργορίας του Δεδομάνων Προσωπικώ Χαρακτήρα και της Ελειδέρας Κυκλορομίας Δοδομάνων Αυτών Νάρος του 2016, όπως σώστητα τροποιτικάτη ή οντικαθίσταται πορίομη συγκατάθεση μου απο Τμήμα Γιαργίας να αποληθείωι ή να αντλαί όλες τις πλαροφορίας και το δοδομόνο σχετικό με την ποροίσια ότης ή της βάσιος διοδομόνων που περί το Τμήμα Γιαργίας, καθώς και από τις Υπηρεσίες Κοινονικών Ασφαλατιστικός του αλού Επαρούν και Επίσηρο Πορολήστη, το Αρχίο Πληθυσμού και Μοτοιόστατος και ανακάθησται όλλη Υπηρεσία ή Οργονισμό κρίναι το Τμήμα Γιαργίας.

Επιπλέον, εξουποδοτώ το Τμήμα Γεωργίας να καταχορήσυ ταν αρθμό του κινητού μου τηλορώνου καθώς και το τηλειτρονικό μου ταριλρομεία στη δάτη δεδομόνων που διοθέτα, έται ώστε να μπορεί να μου διαβιβάζο οποιοδήτοτε μήνυμα ενημεριστικού χαρακτήρο που έναι δυνατό να με οφορά, στα πλαίσια των αρμοδιοτήτων του.

| (the sweet of a start of a start | tyn | V 🛛 | 6 | ě. | RNX Kimponi Apportis<br>Signi Transis (Apportis<br>Terring States) |
|----------------------------------------------------------------------------------------------------|-----|-----|---|----|--------------------------------------------------------------------|
| 👔 🧿 📕 🧕 🗐 🗉 🔞                                                                                                    |     |     |   |    | D + N 2 4 MM                                                       |

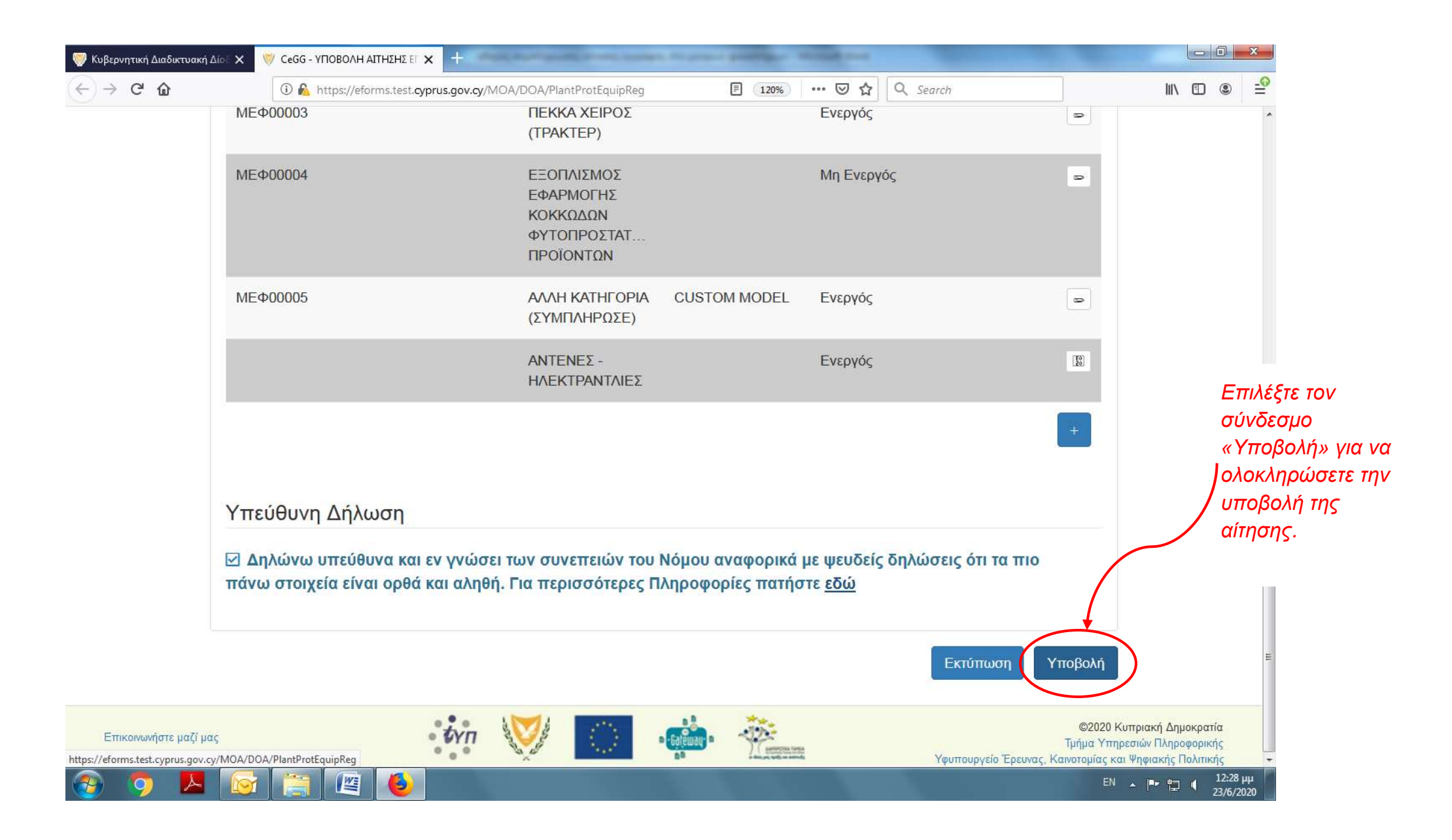

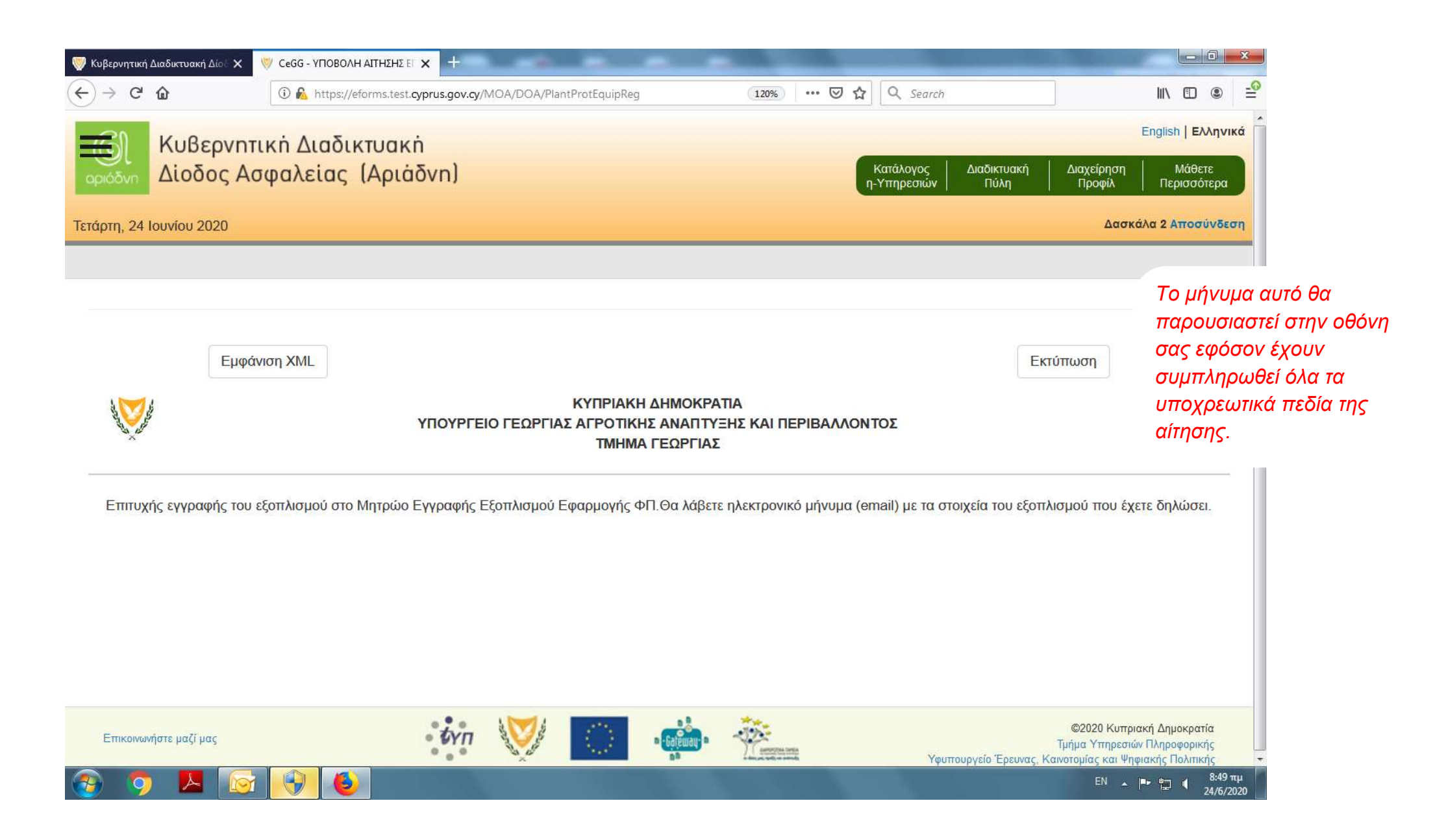

#### Δ. Ηλεκτρονικό μήνυμα (e-mail) για την υποβολή της αίτησης

#### ΠΡΟΣ: ΓΧΑΝΚΤΕΛΟΤΑΣΑΧΤΘΕΩΝΡΙΤΟΥ με διακριτικό αριθμό 00000902040

1. Ο εξοπλισμός σας καταχωρήθηκε στο μητρώο ως ακολούθως:

| Τύπος εξοπλισμού                                           | Αρ. μητρώου εξοπλισμού |
|------------------------------------------------------------|------------------------|
| Πέκκα Χειρός (τρακτέρ)                                     | МЕФ00003               |
| Εξοπλισμός εφαρμογής κοκκωδών φυτοπροστατευτικών προϊόντων | МЕФ00004               |
| Άλλη κατηγορία (συμπλήρωσε) CUSTOM MODEL                   | МЕФ00005               |
| Αντένες – ηλεκτραντλίες                                    | МЕФ00006               |

2. Είμαστε στη διάθεση σας για οποιαδήποτε / πληροφορία, πιθανόν να χρειαστείτε αναφορικά με την αίτησή σας.

3. Αυτό είναι ένα ενημερωτικό μήνυμα. Παρακαλώ μην απαντήσετε σε αυτή τη διεύθυνση ηλεκτρονικού ταχυδρομείου.

Με εκτίμηση,

Τμήμα Γεωργίας Ιστοσελίδα Τμήματος Γεωργίας: www.moa.gov.cy/da Κλάδος Χρήσης Γης και Ύδατος τηλ. 22464016 Κλάδος Αγροχημικών και Ζωοτροφών τηλ. 22408643 22408642

Με την υποβολή της αίτησης θα λάβετε αντίστοιχο ηλεκτρονικό μήνυμα (email) με τα στοιχεία του εξοπλισμού που έχετε δηλώσει.

Το μήνυμα θα πρέπει να φυλάσσεται για μελλοντική χρήση των στοιχείων που σας αφορούν.

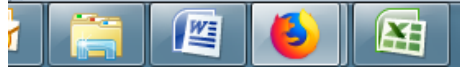

23/6/2020